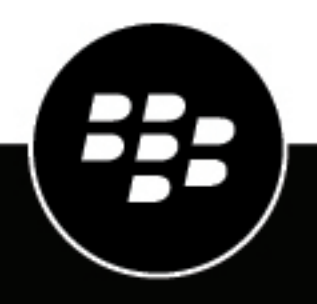

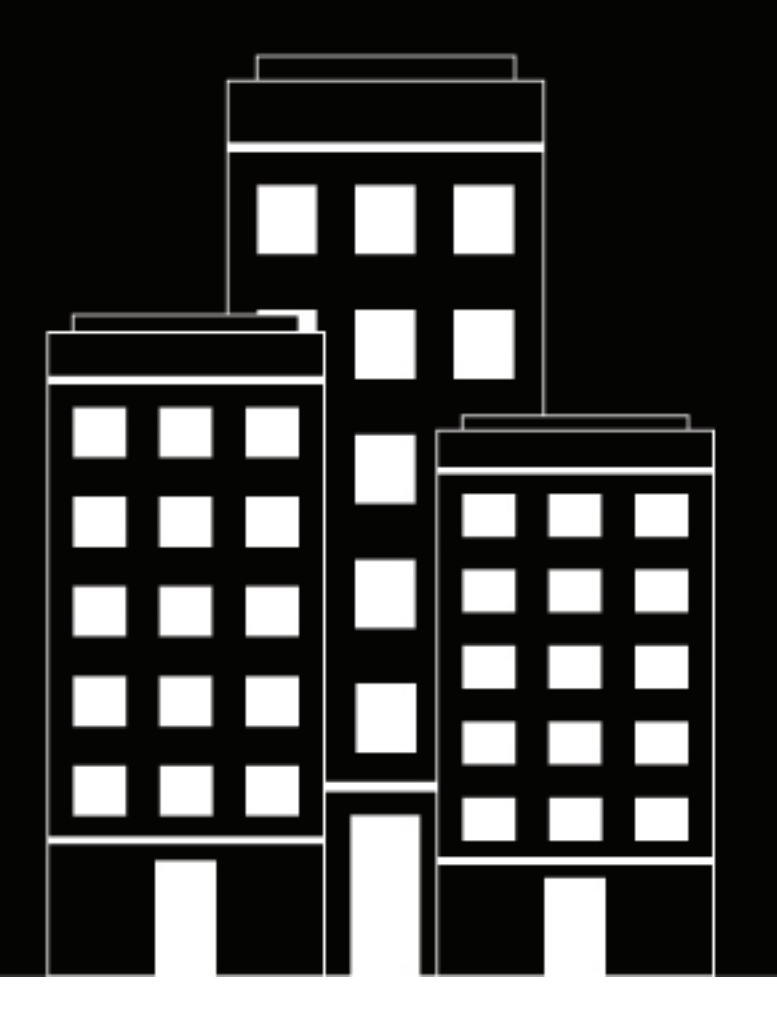

# **BlackBerry AtHoc** IP Phone Gateway Setup and Operation Guide for Avaya and Cisco IP Phone Blast

Last Published: May 2020

## Contents

| IP Phone Blast overview                                            |    |
|--------------------------------------------------------------------|----|
| IP Phone configuration steps                                       | 5  |
| Install and enable the IP Phone Blast package for BlackBerry AtHoc | 5  |
| Configure the device gateway                                       | 5  |
| Enable the IP Phone Blast device                                   | 5  |
| Create users and associate them with IP phones                     | б  |
| Verify the installation and configuration                          | 7  |
| Edit device properties                                             | 7  |
| Disable or delete the device                                       | 7  |
| Configure call bridge values in a BlackBerry AtHoc alert template  |    |
| Appendix A: Cisco IP Phone specifics                               | 9  |
| System requirements                                                | 9  |
| How it works                                                       | 11 |
| Performance considerations                                         |    |
| Cisco supported IP phones                                          | 13 |
| Appendix B: Avaya IP Phone specifics                               | 14 |
| System requirements                                                |    |
| Performance                                                        |    |
| Avaya supported IP phones                                          |    |
| BlackBerry AtHoc Customer Support Portal                           | 17 |
|                                                                    |    |
| Legal notice                                                       |    |

## **IP Phone Blast overview**

BlackBerry AtHoc contains a gateway called Cisco IP Phone Blast which can also serve Avaya phones. Because of this duality, the gateway has been renamed to IP Phone Blast. Depending on whether an Avaya or Cisco IP Phone device is being used by a VPS/organization, administrators can rename the gateway to match the device type. The device then becomes a part of the IP Phone Gateway group in BlackBerry AtHoc.

For information about how to set up NDS for Cisco IP Phone Blast, see the *BlackBerry AtHoc Cisco IP Phone Blast* NDS Installation and Configuration Guide.

For troubleshooting information for Cisco IP Phone Blast, see the *BlackBerry AtHoc Cisco IP Phone Blast Troubleshooting Guide*.

For information about how to set up NDS for Avaya IP Phone Blast, see the *BlackBerry AtHoc Avaya IP Phone Blast* NDS Installation and Configuration Guide.

## **IP Phone configuration steps**

To configure the IP Phone Blast solution, complete the following tasks.

### Install and enable the IP Phone Blast package for BlackBerry AtHoc

- 1. Access the IPPhoneBlast.xml file from the following default product installation location:/AtHocENS/ ServerObjects/utils/AddOnModules/Packages/IPPhoneBlast.
- 2. Enable the IP Phone Blast gateway by double-clicking the device configuration support tool located at:/ AtHocENS/ServerObjects/tools/AtHoc.Applications.Tools.InstallPackage.
- 3. On the Configure Device Support screen, click IP Phone Blast > Enable.

### Configure the device gateway

- 1. Log in to the BlackBerry AtHoc management system as an administrator.
- 2. Click 🔛.
- 3. In the Devices section, click IP Phone Blast.
- 4. On the IP Phone Blast screen, enter a Notification Delivery Server address.
- 5. Enter a username.
- 6. Enter a password.
- 7. Set the Debug Trace to No.
- 8. Click Save.

### **Enable the IP Phone Blast device**

- 1. Log in to the BlackBerry AtHoc management system as an administrator.
- 2. Click 🔛.
- 3. In the Devices section, click Devices.
- 4. On the Device Manager screen, double-click Cisco IP Phone.
- 5. Rename the device.
  - To list the device as a Cisco system, enter Cisco IP Phone in the Name and Common Name fields.
  - For an Avaya system, change the fields to Avaya IP Phone.

The name you give the device will appear on the **Select Personal Devices** tab in the IP Phone Blast section on the **New Alert** and **Edit Alert** screens when operators are creating or editing alerts.

## Create users and associate them with IP phones

Every IP phone needs to be associated with a user.

- 1. Log in to the BlackBerry AtHoc management system as an administrator.
- 2. In the navigation bar, click Users > Users .
- 3. Click the Users link.
- 4. On the Users screen, click New.
- 5. On the New User screen, enter a Username.
- 6. Optionally, enter a First Name, Last Name, and Display Name for the user.
- 7. In the **Online numbers** section, enter the DN number for the user's IP Phone display. Regardless of whether you are associating the user with a Cisco IP phone or an Avaya IP phone, the field name is always **Cisco IP Phone Display**.
- 8. Click Save to create the user.

## Verify the installation and configuration

**Note:** Because the following instructions are applicable to both Cisco Blast IP phones and Avaya IP phones, the generic term *IP Phone* is used.

After installing and configuring the IP Phone Display gateway in BlackBerry AtHoc, you should verify that everything is working correctly by completing the following steps:

- 1. Log in to the BlackBerry AtHoc management system.
- 2. In the navigation bar, click Alerts > New Alert.
- 3. Click Create a Blank Alert.
- 4. On the New Alert screen, complete the Content section, making sure to include an alert title and some text in the alert body field.
- 5. In the **Target Users** section, click each tab to select the targeting criteria you want to use for the alert: By Groups, By Users, By Location, or By Advanced Query.
- 6. Click the Select Personal Devices tab.
- 7. Select the IP Phone Display check box.
- 8. In the Personal Devices section, click Options.
- 9. On the Personal Devices Options screen, click the IP Phone Display tab.
- **10.**In the **Alert Image** field, select the **Image** option and then choose an image from the list. Because this is only a verification test, it does not matter which image you select.
- **11.**In the **Ringtone** field, select the **Use Ringtone** option and then select one of the ringtone options from the list. Because this is only a verification test, it does not matter which ringtone you select.
- 12.In the Audio Broadcast field, select Alert Title and Body.
- **13.**Optionally, if you want to check that the rebroadcast feature is configured correctly, select the **Replay audio broadcast message** and then enter the number of times you want the alert to be replayed.
- 14.Click Apply.
- 15. When you have finished creating the alert, click Publish.
- **16.**When the alert appears on your IP phone, verify that it displays the image you selected in Step 10, plays the ringtone you selected in Step 11, and broadcasts the alert title and body text you entered in Step 4.
- 17. If you selected the **Replay audio broadcast message** check box in Step 13, verify that the alert plays the number of times that you specified.

### **Edit device properties**

- 1. Log in to the BlackBerry AtHoc management system.
- 2. In the navigation bar, click 🔯.
- 3. In the Devices section, click Devices.
- 4. On the Device Manager screen, click the Cisco IP Phone Display row.
- 5. On the Cisco IP Phone Display screen, click Edit.
- 6. Edit the delivery gateway details you want to change.
- 7. Click Save.

### Disable or delete the device

- 1. Log in to the BlackBerry AtHoc management system.
- 2. In the navigation bar, click 🖾.

- 3. In the Devices section, click Devices.
- 4. On the Device Manager screen, select the check-box in the Cisco IP Phone Display row.
- 5. Click Disable or Delete, as appropriate.

### **Configure call bridge values in a BlackBerry AtHoc alert template**

When publishing an alert, you can add a call bridge (conference call) to the list of possible response options.

A call bridge is a type of alert response option for telephony devices consisting of a text response that includes a phone number. If you set up a Call Bridge phone option, end users must type the full phone number plus the passcode (if required) preceded by an 'x' delimiter. For example, (321)987-6543x98127.

- 1. Log in to the BlackBerry AtHoc management system as an administrator.
- 2. Click to Alerts > Alert Templates
- 3. On the Alert Templates screen, click an existing alert template or click New.

Note: To learn how to create alert templates, see the *BlackBerry AtHoc Manage Alert Templates User Guide*.

- 4. In the Content section of the new alert template, select the Call Bridge check box.
- 5. In the Call Bridge field, enter the conference call number.
- 6. In the Pass Code field, enter the passcode users will use to dial in to the conference call.
- 7. Finish creating or modifying the alert template, then click Save.

## **Appendix A: Cisco IP Phone specifics**

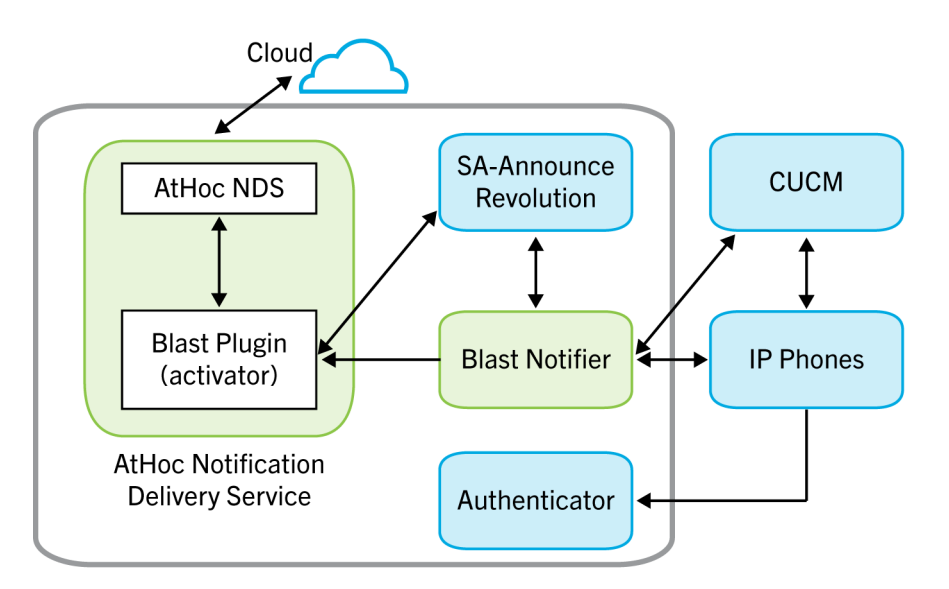

### System requirements

| System requirement                          | Description                                                                                                    |
|---------------------------------------------|----------------------------------------------------------------------------------------------------|
| AtHoc NDS v2.8.5.2                          | If necessary, upgrade NDS before proceeding.                                                                                                    |
| Windows 2008, 2008 R2, and 2012             | Supported Windows servers.                                                                                                    |
|                                             | automatically configured by the Blast System utility.                                                                                                    |
| .NET Framework 4.5.1                        | <b>Windows 2008 and 2008 R2:</b> If .NET 4.5.1 is not already installed, the Blast System utility attempts to install it.                                                                                                    |
|                                             | <b>Windows 2012:</b> This server comes with .NET 4.5 installed. If you have not upgraded to .NET 4.5.1, the Blast System attempts to install it.                                                                                    |
|                                             | <b>Note:</b> If an Internet connection is not available, the utility aborts the Blast System installation. You must then manually install .NET 4.5.1. Download Microsoft .NET 4.5.1 full installer.                                 |
| Server                                      | 106.6 MB free space for installation, 8 GB memory, and 2 CPU cores.<br>Single multicast IP address to endpoints for the text-to-speech<br>functionality. This IP address is provided by your IT department.                         |
| Microsoft VS++2010SP1x86<br>Redistributable | Required and automatically installed by the install utility if internet access is available.                                                                                                    |
|                                             | <b>Note:</b> If an internet connection is not available, the utility aborts the Blast System installation. You must then manually install Microsoft VS. Download. <vc++2010sp1x86_redistributable></vc++2010sp1x86_redistributable> |

| System requirement | Description                                                                                                    |
|--------------------|----------------------------------------------------------------------------------------------------|
| CUCM 7 or greater  | <b>Note:</b> CUCM 8 or later is required for security features.                                                                                     |
| Default Ports      | Cisco phone registration and communication with SA Revolution occurs<br>on port 8008.<br>Cisco phone communication port 80. Ports are configurable. |
| Default Protocols  | RTP and HTTP                                                                                                    |
| Voice Streaming    | RTP through via multicast over UDP                                                                                                    |

IP Phone Blast is used for displaying alert messages on a Cisco IP phone's display panel by using the phone's internal HTTP server. These messages include optional images, response options, streamed audio, and designated ringtones. Refer to the Cisco IP Phone documentation for instructions on how to install custom ringtones on a Cisco IP phone.

IP Phone Blast allows users to send an audio-visual notification to Cisco IP phones by leveraging installed ringtones as well as audio multi-cast streaming. If an alert containing a visual component is sent, the visual component appears first when the alert is received, as shown in the example on the right.

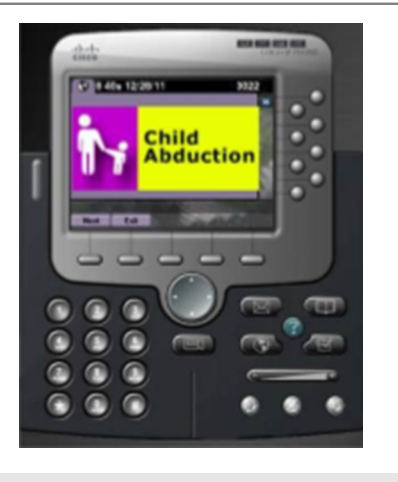

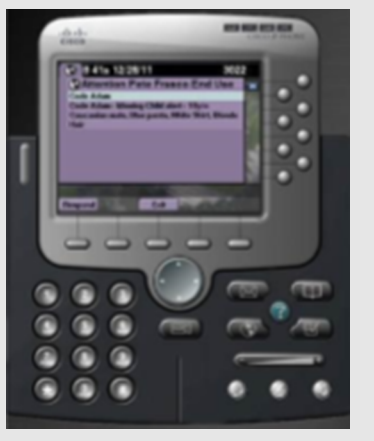

After the recipient presses the **Next** option or if no visual component is included in the alert, the alert title and alert body text appear on the phone.

If the alert requires a response, the recipient can press the Response option on the screen to view a list of response options. After selecting a response option from the list, the screen displays a "Response sent" confirmation message.

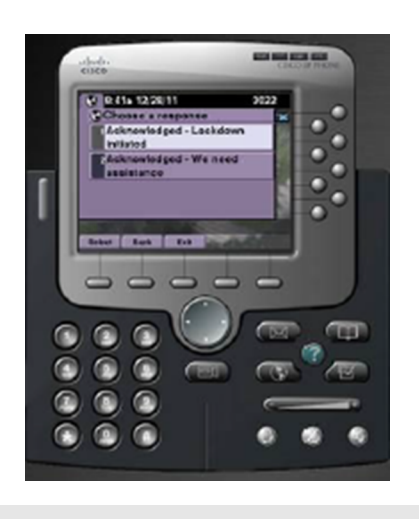

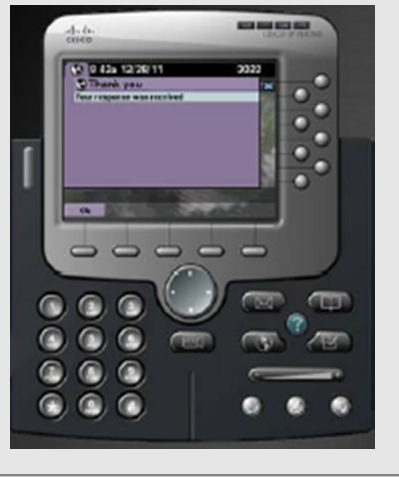

### How it works

#### On idle when there is no alert

When there is no active alert, the NDS regularly requests from the CUCM the list of all active phones in the enterprise and their IPs. The NDS will then cache this information so that it can be used in real time when an alert becomes active, without having to rely on the CUCM at that point.

#### **During an alert**

The following process is carried out when an alert is generated:

- 1. BlackBerry AtHoc pushes the list of end users to activate along with their DNs to the NDS.
- 2. The NDS finds the IP of the phone for every DN and sends the IP phones a command to activate.
- 3. The IP phone uses the authentication enterprise parameter of the CUCM to authenticate the request.
- **4.** Seeing that the Authenticator is the NDS, the IP phone requests (unless it already has it) the SSL certificate of the NDS from the CUCM server to ensure that it is calling the correct server.
- 5. After the IP phone gets the SSL Certificate of the NDS, it invokes the authentication function on the NDS.
- 6. After authentication is complete, the command is executed by the phone. If the command requires the display of text on the screen, the IP phone will go back to NDS to retrieve that text.
- 7. If audio is requested to be sent, the NDS

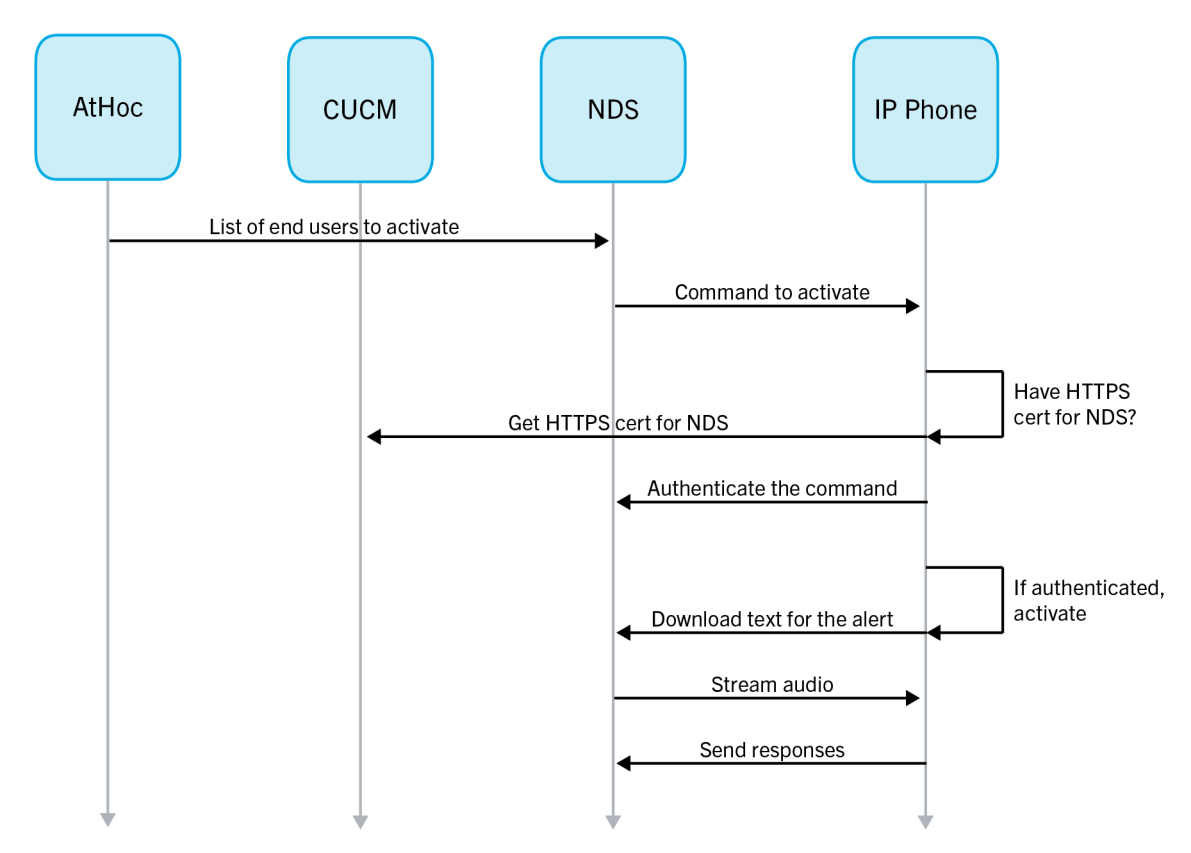

#### Figure 1: How blast activations work

also immediately starts streaming the audio on multi-cast for the IP phones to play.

### **Performance considerations**

The solution was tested under ideal conditions: in a clean lab environment where NDS was used only to serve Blast and the network topology was simple. The following performance statistics were recorded:

| Number of phones | Time until 75% of the phones start playing the message |
|------------------|--------------------------------------------------------|
| 1000             | 6 seconds                                              |
| 5000             | 10 seconds                                             |
| 10000            | 15 seconds                                             |

Based on this data, then, in an environment with 1000 phones, at least 750 phones (75%) will start playing the audio alert and displaying the alert text on screen within at most 6 seconds. In an environment with 5000 phones, at least 3750 (75%) will start playing the audio alert and displaying the alert text within at most 10 seconds. And in an environment with 10,000 phones, 7500 of them will start playing the audio and displaying the text within at most 15 seconds.

**Note:** Results might vary due to factors such as network usage and CPU usage of NDS for other tasks or plug-ins, so the performance statistics listed above should be viewed as guidelines, not as guarantees.

### **Cisco supported IP phones**

The following phones were tested with the solution. Other phones that are API compliant will also work.

- Cisco 7902
- Cisco 7905
- Cisco 7906
- Cisco 7910
- Cisco 7911
- Cisco 7912
- Cisco 7920
- Cisco 7921
- Cisco 7925
- Cisco 7926
- Cisco 7931
- Cisco 7937 Conference Station
- Cisco 7940
- Cisco 7941
- Cisco 7941G-GE
- Cisco 7942
- Cisco 7945
- Cisco 7960
- Cisco 7961
- Cisco 7961G-GE
- Cisco 7962
- Cisco 7965
- Cisco 7970
- Cisco 7971
- Cisco 7975
- Cisco 8811
- Cisco 8831
- Cisco 8841
- Cisco 8851
- Cisco 8861
- Cisco 8941
- Cisco 8945
- Cisco 8961
- Cisco 9951
- Cisco 9971

## **Appendix B: Avaya IP Phone specifics**

#### BlackBerry AtHoc Blast System

The Blast System is an install and configuration utility comprised of a collection of SA-Announce Revolution modules that integrate with BlackBerry AtHoc NDS to provide alert notifications to Avaya IP Phones. The utility installs all of the required Blast System modules and prompts the administrator to input configuration data.

The following modules are included:

- SA-Announce Revolution v1.1.0.58: Notification broker.
- Blast Activator (NDS plug-in) v1.1.0.112: Receives notification activation events from NDS and passes them to Revolution for dispersal.
- Blast Notifier v1.1.0.112: Delivers content to Avaya IP phones. Provides feedback to the Activator, which
  provides it to NDS.

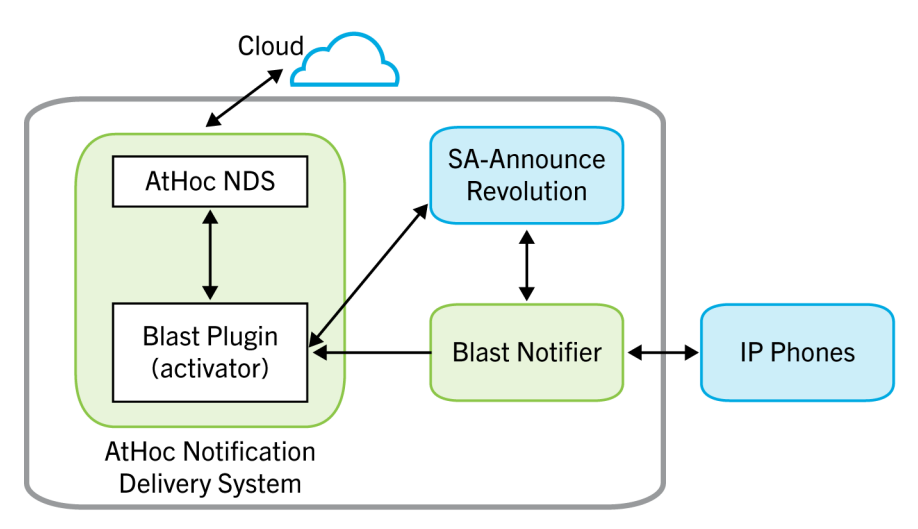

Avaya IP phones send the following registration information to the Blast Notifier: phone IP address, machine address, model number, and extension number. Blast Notifier stores this information in memory, by extension number, and uses it to send notifications to registered phones. When a phone is rebooted, its information is resent to Blast Notifier. The information is matched based on extension number and the data is updated if there are changes, for example, if a newer phone model is now assigned to the extension number. If a phone is offline, for example, it is unplugged because it is being moved, Blast Notifier still attempts to send notifications and simply logs an error in the phone logs.

IP Office and Aura® Communications Manager are not required for the Blast System. They are, however, required for the Avaya platform.

### System requirements

| System requirement | Description                                  |
|--------------------|----------------------------------------------|
| AtHoc NDS v2.8.5   | If necessary, upgrade NDS before proceeding. |

| System requirement                    | Description                                                                                                    |
|---------------------------------------|----------------------------------------------------------------------------------------------------|
| Windows 2008 R2, 2012, and 2012<br>R2 | Supported Windows servers.<br><b>Note:</b> A number of Windows roles and features are required. These are automatically configured by the Blast System utility.                                                                                                    |
| .NET Framework 4.5.1                  | <ul> <li>Windows 2008 R2: If .NET 4.5.1 is not already installed, the Blast System utility attempts to install it.</li> <li>Windows 2012: This server comes with .NET 4.5 installed. If you have not upgraded to .NET 4.5.1, the Blast System attempts to install it.</li> <li>Note: If an Internet connection is not available, the utility aborts the Blast System installation. You must then manually install .NET 4.5.1. Download Microsoft .NET 4.5.1 full installer.</li> <li>Windows 2012 R2: This server comes with .NET 4.5.1 already installed.</li> </ul> |
| Server                                | <ul> <li>106.6 MB free space for installation</li> <li>8 GB memory</li> <li>2 CPU cores</li> <li>Single multicast IP address to endpoints for the text-to-speech functionality. This IP address is provided by your IT department.</li> </ul>                                                                                                    |
| Default Ports                         | Avaya phone registration and communication with SA Revolution occurs<br>on port 8008.<br>Avaya phone communication port 80.<br>Ports are configurable.                                                                                                    |
| Default Protocols                     | RTP and HTTP                                                                                                    |
| Voice Streaming                       | RTP through via multicast over UDP                                                                                                    |

### Performance

The following table describes the load per sync of registered IP phones.

| Registrations | Seconds |
|---------------|---------|
| 1000          | 2       |
| 2000          | 4       |
| 4000          | 7.7     |
| 8000          | 16.3    |
| 50,000        | 102     |

IP phones begin displaying text and playing notification audio after 75% of phones have responded to the activation command. The following table outlines some possible scenarios.

| Number of phones to register | 75% registered | Seconds until notification begins |
|------------------------------|----------------|-----------------------------------|
| 1000                         | 750            | 6                                 |
| 5000                         | 3750           | 10                                |
| 10,000                       | 7500           | 15                                |

#### Caveats

**Note:** Results may vary depending on network usage and CPU usage of other NDS tasks and plug-ins. Therefore, the above performance statistics should be viewed as guidelines.

### Avaya supported IP phones

Blast supports the following notification functionality:

- · Send text notifications and response options
- Send audio beep
- · Send image in JPG format to models that support images
- Convert text-to-speech, which uses multicast audio streaming

The following Avaya IP phones were tested with the solution:

- 9670G
- 9650C
- 9641G
- 9640G
- 9630G
- 9621G
- 9620L/C
- 9611G
- 9610
- 9608

#### Caveats

- Per the Avaya Developer documents, supported phones must be running H.323 Software Release 3.0 or later in order to support multicast audio streaming. 9601 SIP only does not support H.323 v 3.0, and therefore does not support text-to-speech.
- · Avaya IP phones do not support multiple DNs.
- · Avaya IP phones only support JPG image files.
- The AtHoc Blast Activator sends a stop command to IP phones in accordance with the defined alert duration. However, this command is only capable of stopping an audio stream, which is only used with text-to-speech functionality. The Avaya API does not have a command to tell the phones to exit the browser or set the screen to a different mode. The end user must manually clear the screen.
- IP phones register to the System when they boot up; registration does not go through Avaya's Call Manager.

## **BlackBerry AtHoc Customer Support Portal**

BlackBerry AtHoc customers can obtain more information about BlackBerry AtHoc products or get answers to questions about their BlackBerry AtHoc systems through the Customer Support Portal:

https://support.athoc.com/customer-support-portal.html

The BlackBerry AtHoc Customer Support Portal also provides support via computer-based training, operator checklists, best practice resources, reference manuals, and user guides.

## Legal notice

<sup>©</sup>2020 BlackBerry Limited. Trademarks, including but not limited to BLACKBERRY, BBM, BES, EMBLEM Design, ATHOC, CYLANCE and SECUSMART are the trademarks or registered trademarks of BlackBerry Limited, its subsidiaries and/or affiliates, used under license, and the exclusive rights to such trademarks are expressly reserved. All other trademarks are the property of their respective owners.

This documentation including all documentation incorporated by reference herein such as documentation provided or made available on the BlackBerry website provided or made accessible "AS IS" and "AS AVAILABLE" and without condition, endorsement, guarantee, representation, or warranty of any kind by BlackBerry Limited and its affiliated companies ("BlackBerry") and BlackBerry assumes no responsibility for any typographical, technical, or other inaccuracies, errors, or omissions in this documentation. In order to protect BlackBerry proprietary and confidential information and/or trade secrets, this documentation may describe some aspects of BlackBerry technology in generalized terms. BlackBerry reserves the right to periodically change information that is contained in this documentation; however, BlackBerry makes no commitment to provide any such changes, updates, enhancements, or other additions to this documentation to you in a timely manner or at all.

This documentation might contain references to third-party sources of information, hardware or software, products or services including components and content such as content protected by copyright and/or third-party websites (collectively the "Third Party Products and Services"). BlackBerry does not control, and is not responsible for, any Third Party Products and Services including, without limitation the content, accuracy, copyright compliance, compatibility, performance, trustworthiness, legality, decency, links, or any other aspect of Third Party Products and Services. The inclusion of a reference to Third Party Products and Services in this documentation does not imply endorsement by BlackBerry of the Third Party Products and Services or the third party in any way.

EXCEPT TO THE EXTENT SPECIFICALLY PROHIBITED BY APPLICABLE LAW IN YOUR JURISDICTION, ALL CONDITIONS, ENDORSEMENTS, GUARANTEES, REPRESENTATIONS, OR WARRANTIES OF ANY KIND, EXPRESS OR IMPLIED, INCLUDING WITHOUT LIMITATION, ANY CONDITIONS, ENDORSEMENTS, GUARANTEES, REPRESENTATIONS OR WARRANTIES OF DURABILITY, FITNESS FOR A PARTICULAR PURPOSE OR USE, MERCHANTABILITY, MERCHANTABLE QUALITY, NON-INFRINGEMENT, SATISFACTORY QUALITY, OR TITLE, OR ARISING FROM A STATUTE OR CUSTOM OR A COURSE OF DEALING OR USAGE OF TRADE, OR RELATED TO THE DOCUMENTATION OR ITS USE, OR PERFORMANCE OR NON-PERFORMANCE OF ANY SOFTWARE, HARDWARE, SERVICE, OR ANY THIRD PARTY PRODUCTS AND SERVICES REFERENCED HEREIN, ARE HEREBY EXCLUDED. YOU MAY ALSO HAVE OTHER RIGHTS THAT VARY BY STATE OR PROVINCE. SOME JURISDICTIONS MAY NOT ALLOW THE EXCLUSION OR LIMITATION OF IMPLIED WARRANTIES AND CONDITIONS. TO THE EXTENT PERMITTED BY LAW, ANY IMPLIED WARRANTIES OR CONDITIONS RELATING TO THE DOCUMENTATION TO THE EXTENT THEY CANNOT BE EXCLUDED AS SET OUT ABOVE, BUT CAN BE LIMITED, ARE HEREBY LIMITED TO NINETY (90) DAYS FROM THE DATE YOU FIRST ACQUIRED THE DOCUMENTATION OR THE ITEM THAT IS THE SUBJECT OF THE CLAIM.

TO THE MAXIMUM EXTENT PERMITTED BY APPLICABLE LAW IN YOUR JURISDICTION, IN NO EVENT SHALL BLACKBERRY BE LIABLE FOR ANY TYPE OF DAMAGES RELATED TO THIS DOCUMENTATION OR ITS USE, OR PERFORMANCE OR NON-PERFORMANCE OF ANY SOFTWARE, HARDWARE, SERVICE, OR ANY THIRD PARTY PRODUCTS AND SERVICES REFERENCED HEREIN INCLUDING WITHOUT LIMITATION ANY OF THE FOLLOWING DAMAGES: DIRECT, CONSEQUENTIAL, EXEMPLARY, INCIDENTAL, INDIRECT, SPECIAL, PUNITIVE, OR AGGRAVATED DAMAGES, DAMAGES FOR LOSS OF PROFITS OR REVENUES, FAILURE TO REALIZE ANY EXPECTED SAVINGS, BUSINESS INTERRUPTION, LOSS OF BUSINESS INFORMATION, LOSS OF BUSINESS OPPORTUNITY, OR CORRUPTION OR LOSS OF DATA, FAILURES TO TRANSMIT OR RECEIVE ANY DATA, PROBLEMS ASSOCIATED WITH ANY APPLICATIONS USED IN CONJUNCTION WITH BLACKBERRY PRODUCTS OR SERVICES, DOWNTIME COSTS, LOSS OF THE USE OF BLACKBERRY PRODUCTS OR SERVICES OR ANY PORTION THEREOF OR OF ANY AIRTIME SERVICES, COST OF SUBSTITUTE GOODS, COSTS OF COVER, FACILITIES OR SERVICES, COST OF CAPITAL, OR OTHER SIMILAR PECUNIARY LOSSES, WHETHER OR NOT SUCH DAMAGES WERE FORESEEN OR UNFORESEEN, AND EVEN IF BLACKBERRY HAS BEEN ADVISED OF THE POSSIBILITY OF SUCH DAMAGES.

TO THE MAXIMUM EXTENT PERMITTED BY APPLICABLE LAW IN YOUR JURISDICTION, BLACKBERRY SHALL HAVE NO OTHER OBLIGATION, DUTY, OR LIABILITY WHATSOEVER IN CONTRACT, TORT, OR OTHERWISE TO YOU INCLUDING ANY LIABILITY FOR NEGLIGENCE OR STRICT LIABILITY.

THE LIMITATIONS, EXCLUSIONS, AND DISCLAIMERS HEREIN SHALL APPLY: (A) IRRESPECTIVE OF THE NATURE OF THE CAUSE OF ACTION, DEMAND, OR ACTION BY YOU INCLUDING BUT NOT LIMITED TO BREACH OF CONTRACT, NEGLIGENCE, TORT, STRICT LIABILITY OR ANY OTHER LEGAL THEORY AND SHALL SURVIVE A FUNDAMENTAL BREACH OR BREACHES OR THE FAILURE OF THE ESSENTIAL PURPOSE OF THIS AGREEMENT OR OF ANY REMEDY CONTAINED HEREIN; AND (B) TO BLACKBERRY AND ITS AFFILIATED COMPANIES, THEIR SUCCESSORS, ASSIGNS, AGENTS, SUPPLIERS (INCLUDING AIRTIME SERVICE PROVIDERS), AUTHORIZED BLACKBERRY DISTRIBUTORS (ALSO INCLUDING AIRTIME SERVICE PROVIDERS) AND THEIR RESPECTIVE DIRECTORS, EMPLOYEES, AND INDEPENDENT CONTRACTORS.

IN ADDITION TO THE LIMITATIONS AND EXCLUSIONS SET OUT ABOVE, IN NO EVENT SHALL ANY DIRECTOR, EMPLOYEE, AGENT, DISTRIBUTOR, SUPPLIER, INDEPENDENT CONTRACTOR OF BLACKBERRY OR ANY AFFILIATES OF BLACKBERRY HAVE ANY LIABILITY ARISING FROM OR RELATED TO THE DOCUMENTATION.

Prior to subscribing for, installing, or using any Third Party Products and Services, it is your responsibility to ensure that your airtime service provider has agreed to support all of their features. Some airtime service providers might not offer Internet browsing functionality with a subscription to the BlackBerry<sup>®</sup> Internet Service. Check with your service provider for availability, roaming arrangements, service plans and features. Installation or use of Third Party Products and Services with BlackBerry's products and services may require one or more patent, trademark, copyright, or other licenses in order to avoid infringement or violation of third party rights. You are solely responsible for determining whether to use Third Party Products and Services and if any third party licenses are required to do so. If required you are responsible for acquiring them. You should not install or use Third Party Products and Services until all necessary licenses have been acquired. Any Third Party Products and Services and are provided "AS IS" with no express or implied conditions, endorsements, guarantees, representations, or warranties of any kind by BlackBerry and BlackBerry assumes no liability whatsoever, in relation thereto. Your use of Third Party Products and Services shall be governed by and subject to you agreeing to the terms of separate licenses and other agreements applicable thereto with third parties, except to the extent expressly covered by a license or other agreement with BlackBerry.

The terms of use of any BlackBerry product or service are set out in a separate license or other agreement with BlackBerry applicable thereto. NOTHING IN THIS DOCUMENTATION IS INTENDED TO SUPERSEDE ANY EXPRESS WRITTEN AGREEMENTS OR WARRANTIES PROVIDED BY BLACKBERRY FOR PORTIONS OF ANY BLACKBERRY PRODUCT OR SERVICE OTHER THAN THIS DOCUMENTATION.

BlackBerry Enterprise Software incorporates certain third-party software. The license and copyright information associated with this software is available at http://worldwide.blackberry.com/legal/thirdpartysoftware.jsp.

BlackBerry Limited 2200 University Avenue East Waterloo, Ontario Canada N2K 0A7

BlackBerry UK Limited Ground Floor, The Pearce Building, West Street, Maidenhead, Berkshire SL6 1RL United Kingdom

Published in Canada